国債口座を開設する際の操作方法を、ご案内いたします(番号の順に操作してください)。

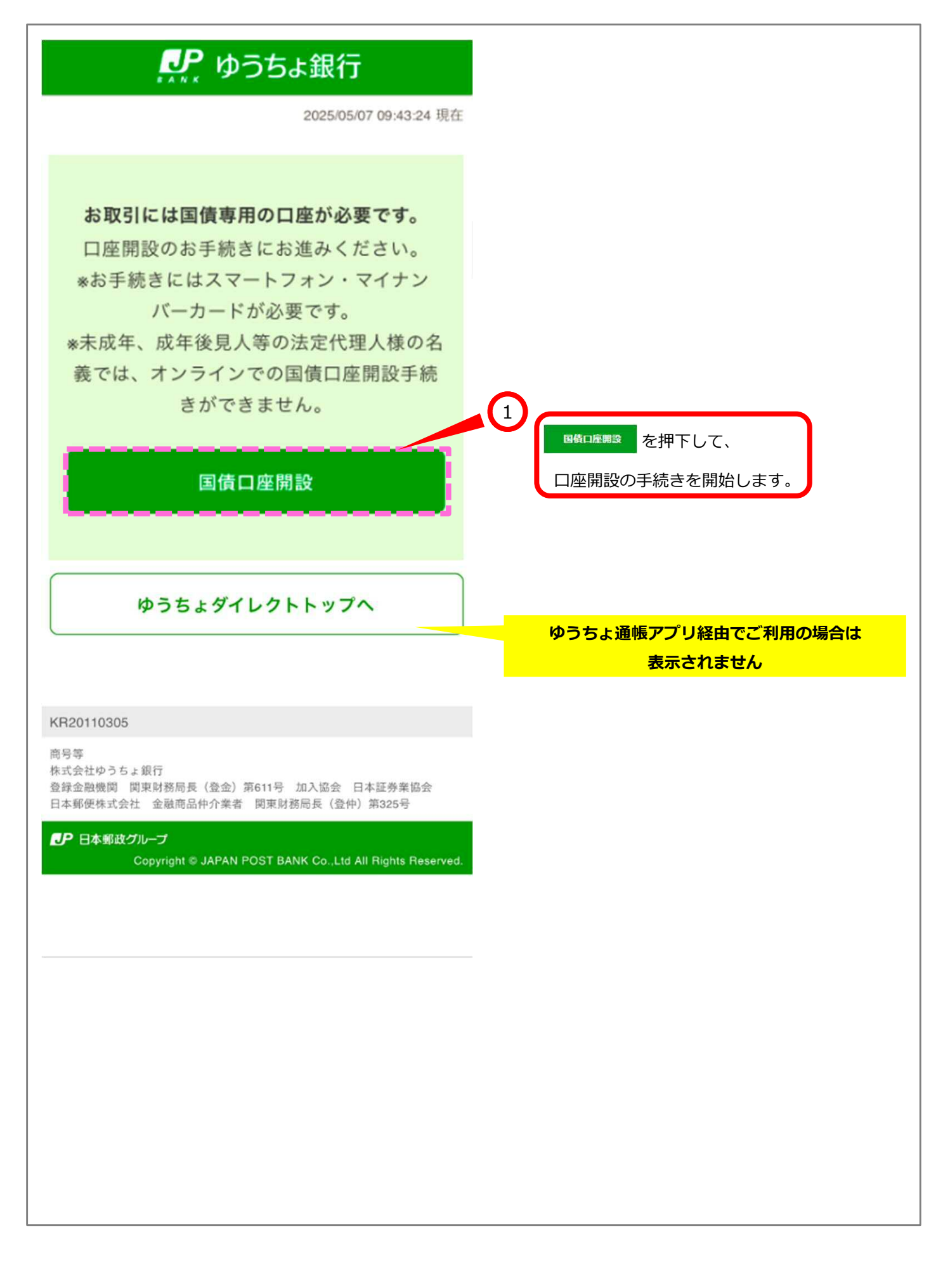

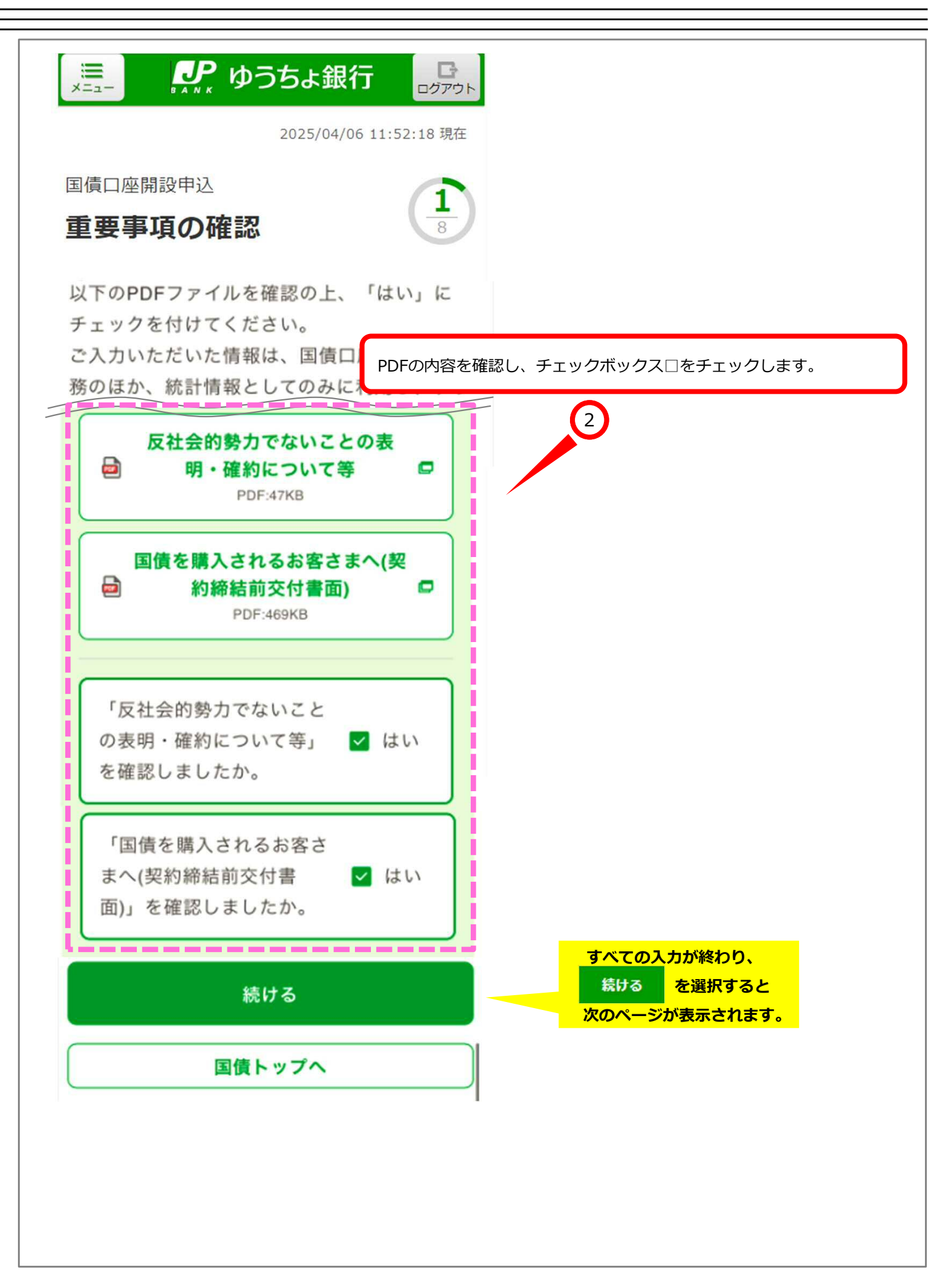

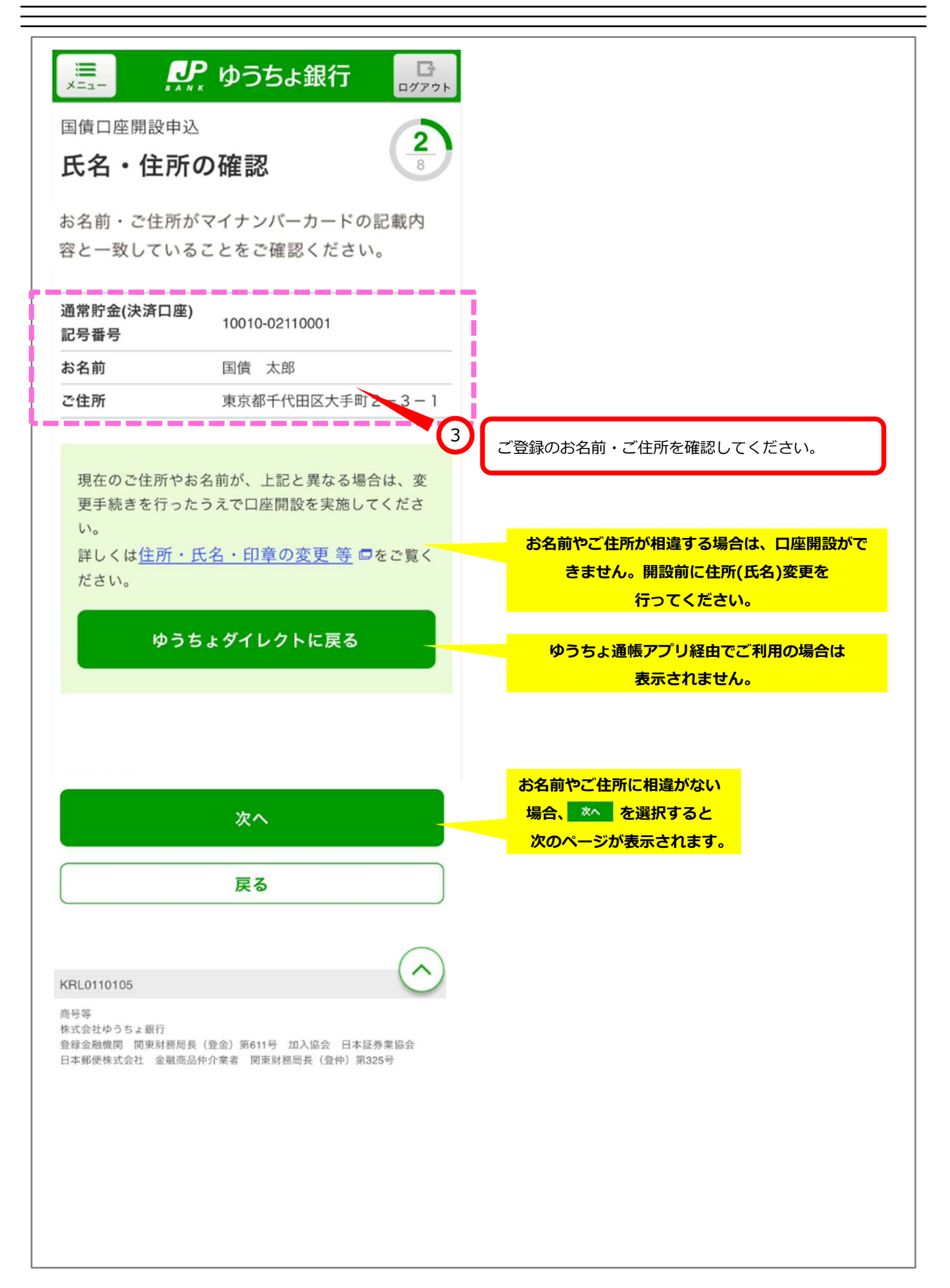

| ※この画面は、①すでに特定口座をご利用のお客さま②投資信託をご利用のお客さま<br>には表示されません。                                                                                                    |                                               |
|----------------------------------------------------------------------------------------------------|-----------------------------------------------|
| 🌉 🥵 🎜 🎾 🎉                                                                                                    |                                               |
| 国債口座開設申込<br>特定口座申込                                                                                                    | 3                                             |
| 特定口座の開設をご希望の場合は、以T<br>続きください。                                                                                                    | 下からお手                                         |
| 特定口座申込                                                                                                    |                                               |
| <ul><li>● 申し込む</li></ul>                                                                                                    |                                               |
| ○ 申し込まない                                                                                                    | 4 特定口座の申し込みの有無を選択します。                         |
| 源泉徴収                                                                                                    |                                               |
| <ul><li> ・ ・  ・ ・ ・ ・ ・ ・ ・ ・ ・ ・ ・ ・ ・ ・ ・ ・ ・ ・ ・ ・ ・ ・ ・ ・ ・ ・ ・ ・ ・ ・ ・ ・ ・ ・ ・ ・ ・ ・ ・ ・ ・ ・ ・ ・ ・ ・ ・ ・ ・ ・ ・ ・ ・ ・ ・ ・ ・&lt;</li></ul> | 5 源泉徴収区分、配当・利子受入区分を                           |
| ○ 希望しない                                                                                                    | 選択します。<br>※特定口座を申し込まないを選択した<br>場合は表示されません。    |
| 配当・利子受入                                                                                                    |                                               |
| ● 受け入れる                                                                                                    |                                               |
| ○ 受け入れない                                                                                                    | 本年1月1日時点のご住所(都道府県) を選択します。                    |
| 本年1月1日時点のご住所(都道府県)                                                                                                    | 6       ※特定口座を申し込まないを選択した         場合は表示されません。 |
| 東京都                                                                                                    |                                               |
| 次へ                                                                                                    | すべての入力が終わり、                                   |
| 戻る                                                                                                    | 次のページが表示されます。                                 |

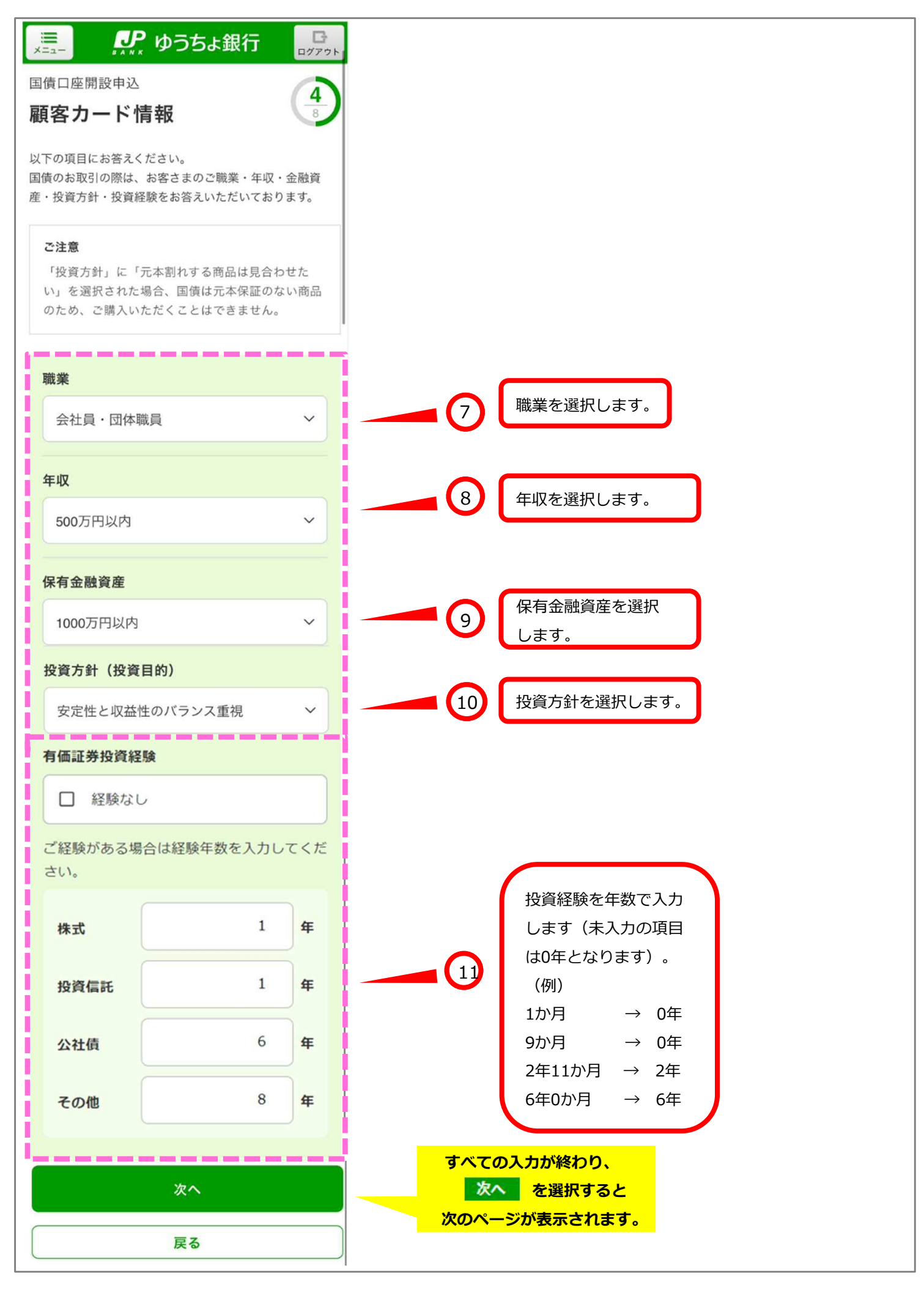

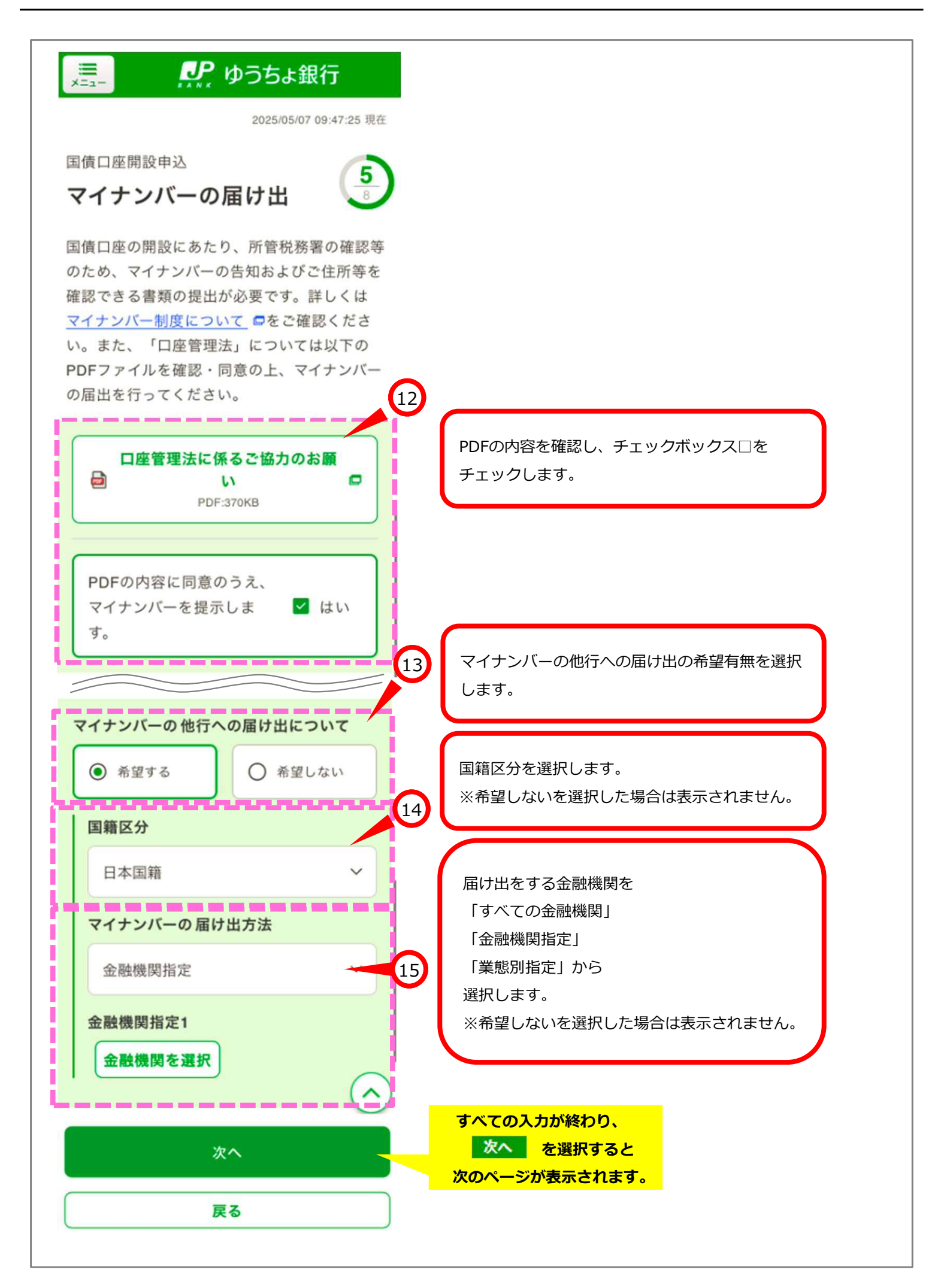

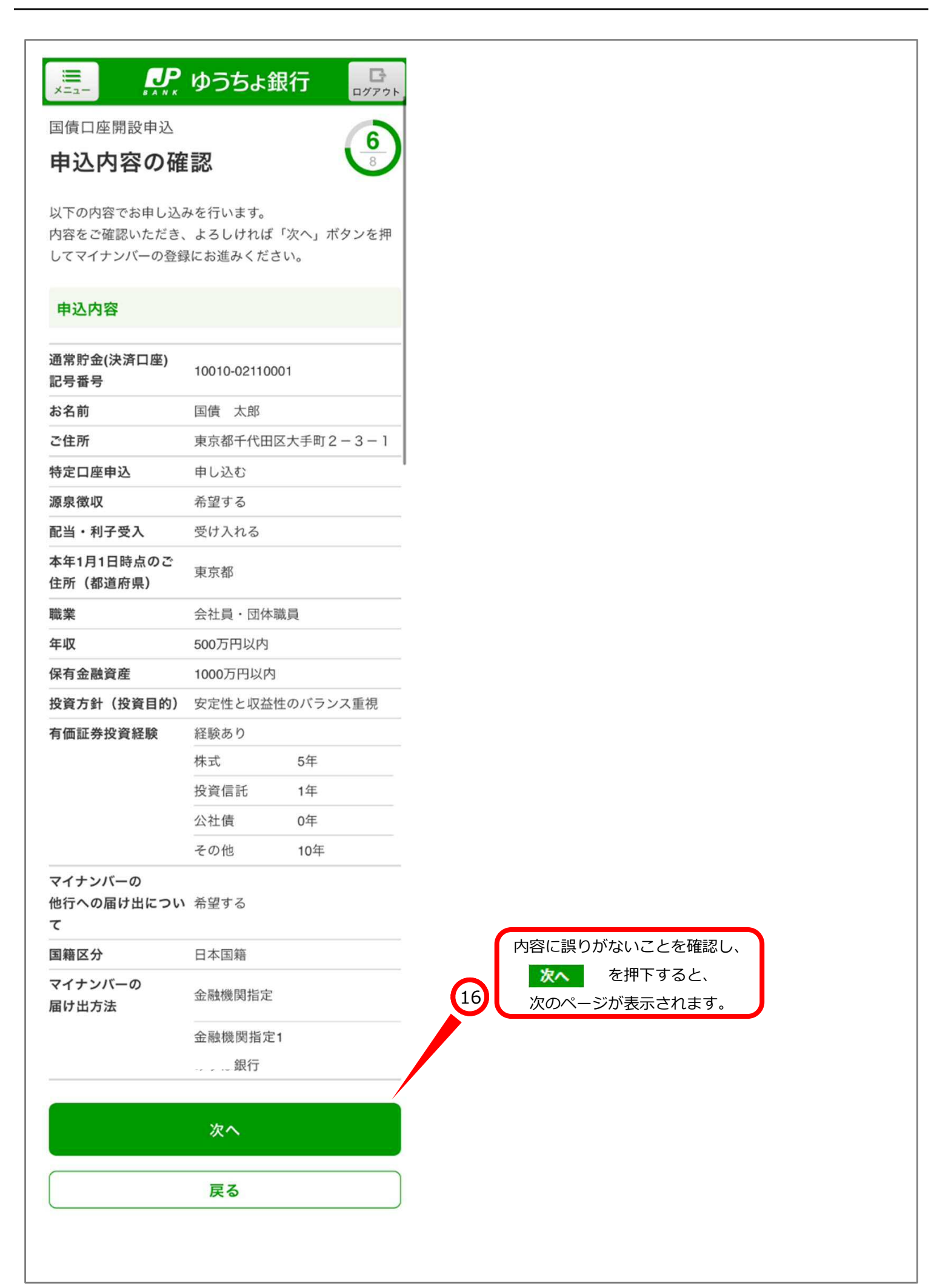

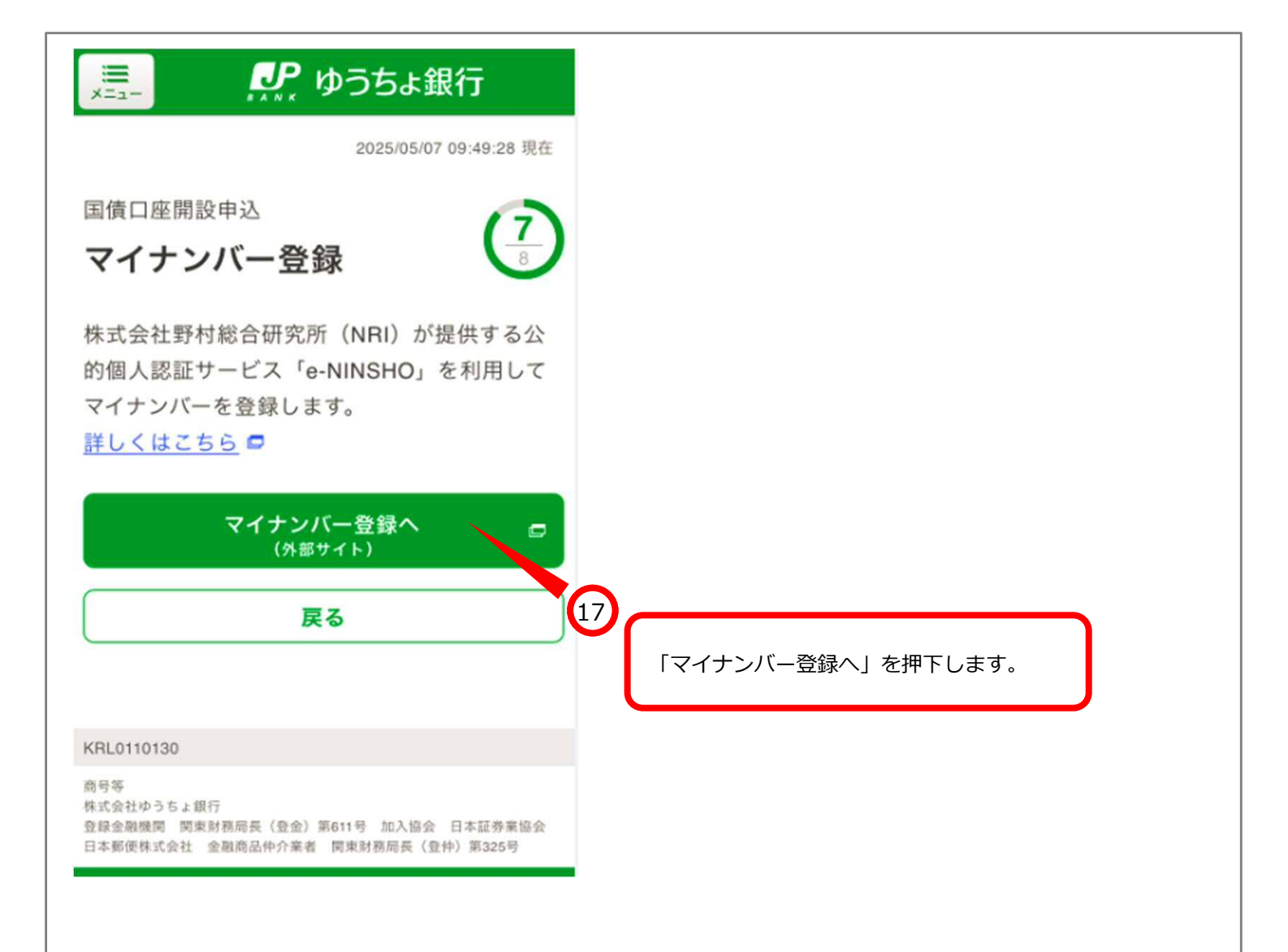

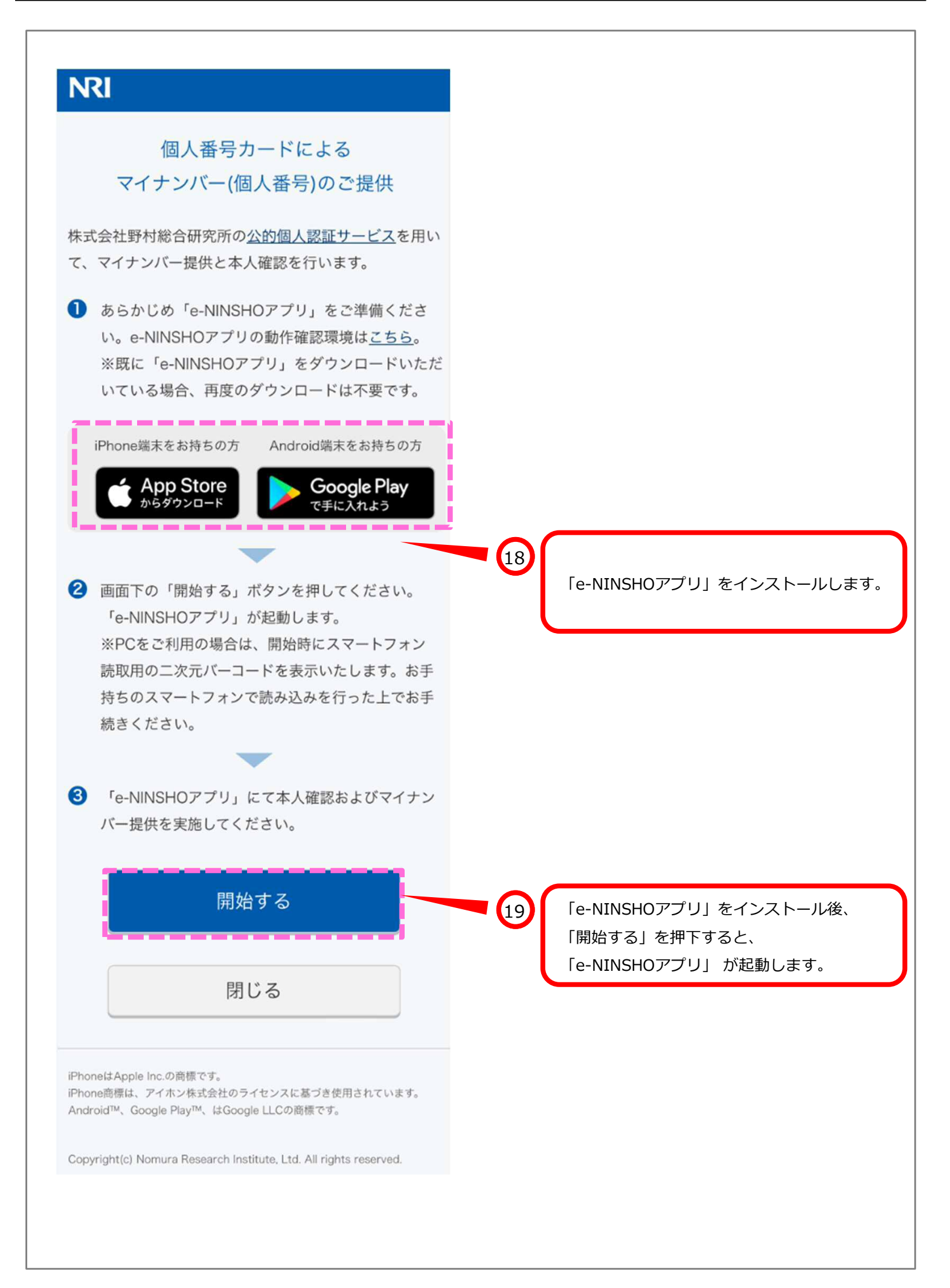

## 利用規約をご確認ください

利用規約をご確認いただき、同意の上、同意するボ タンを押してください

## e-NINSHOサービス利用規約

e-NINSHOサービスをお申し込みの方へ

1.以下の「e-NINSHOサービス利用規約」をよくお読 み下さい。この規約には、株式会社野村総合研究所が提 供するe-NINSHOサービスの提供条件等が記載されてい ます。

2.この規約に同意されない場合は、サービスを利用することはできません。サービスを利用する場合、この規約の全ての条件に同意したものとみなされ、お申込者は自ら署名した契約書と同様、本規約に効力が生じることを了承します。

万一、この規約を確認・同意せずに、アプリケーションをインストールした場合、すみやかにアンインストールするか、あらためてこの規約を確認・同意のうえで、サービスを利用してください。

4.この規約には、日本語版と英語版があります。ただし、英語版は参考訳であり、日本語版と英語版に相違がある場合、日本語版が優先します。

e-NINSHO利用規約

第1条(目的及び定義)

第2つ末(キャッシュー

当社は、本規約を変更することがあります。この場合、本サービスの利用条件は、変更後の本規約によります。

2.当社は、本規約を変更する場合は、本規約を変更する旨、変更後の本規約の内容及び変更の効力発生時期 を、ユーザに対して、当社ホームページにおける掲載その他の適切な方法で周知します。

3.本規約のいずれかの条項又はその一部が消費者契約 法その他の法令により無効又は執行不能とされた場合で あっても、当該条項又は当該一部以外の条項の効力に何 らの影響も与えないものとします。\*

同意する

以上

制定日:2023年9月29日

利用規約を確認し、「同意する」を押下すると、 次のページが表示されます。

20

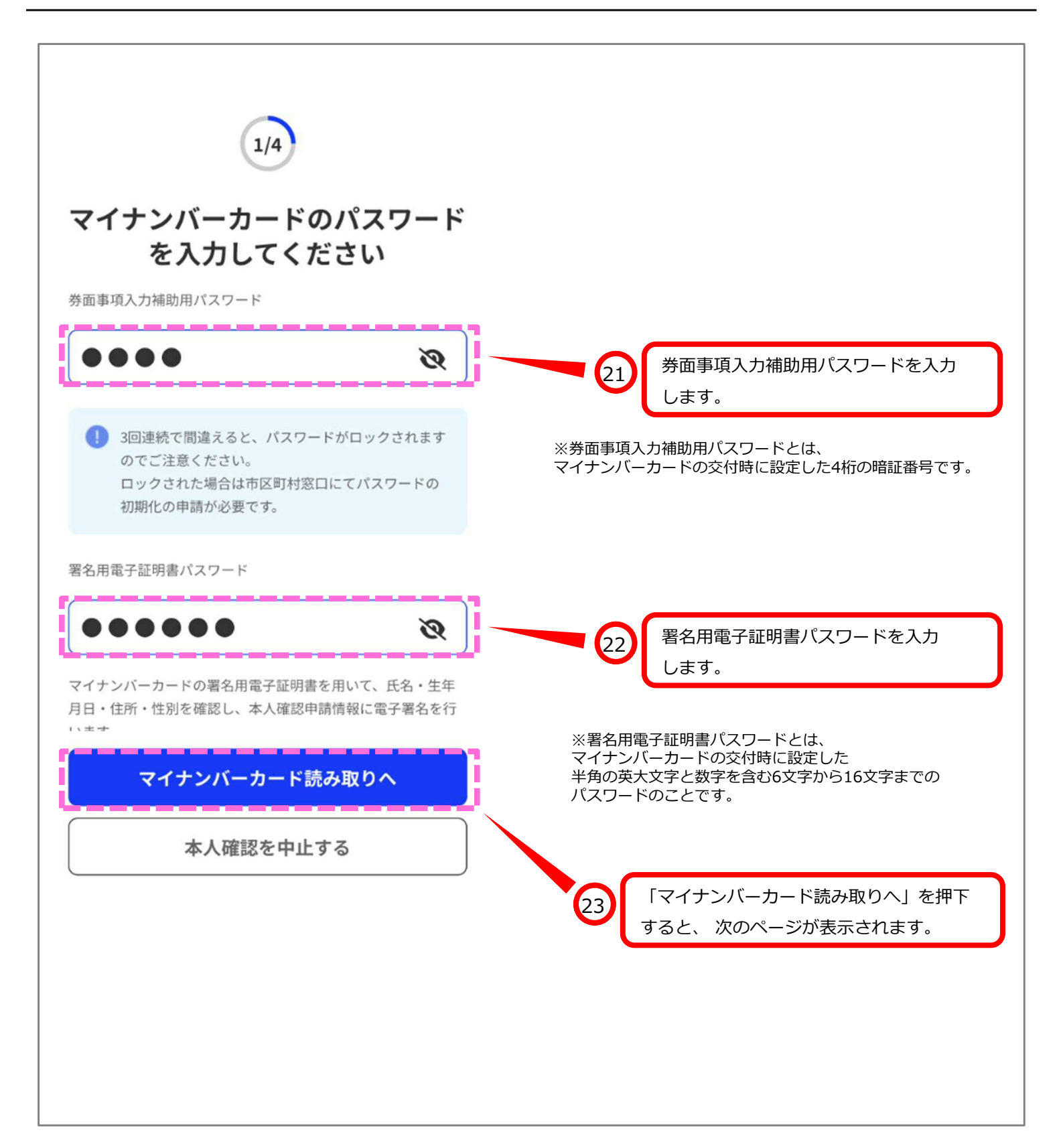

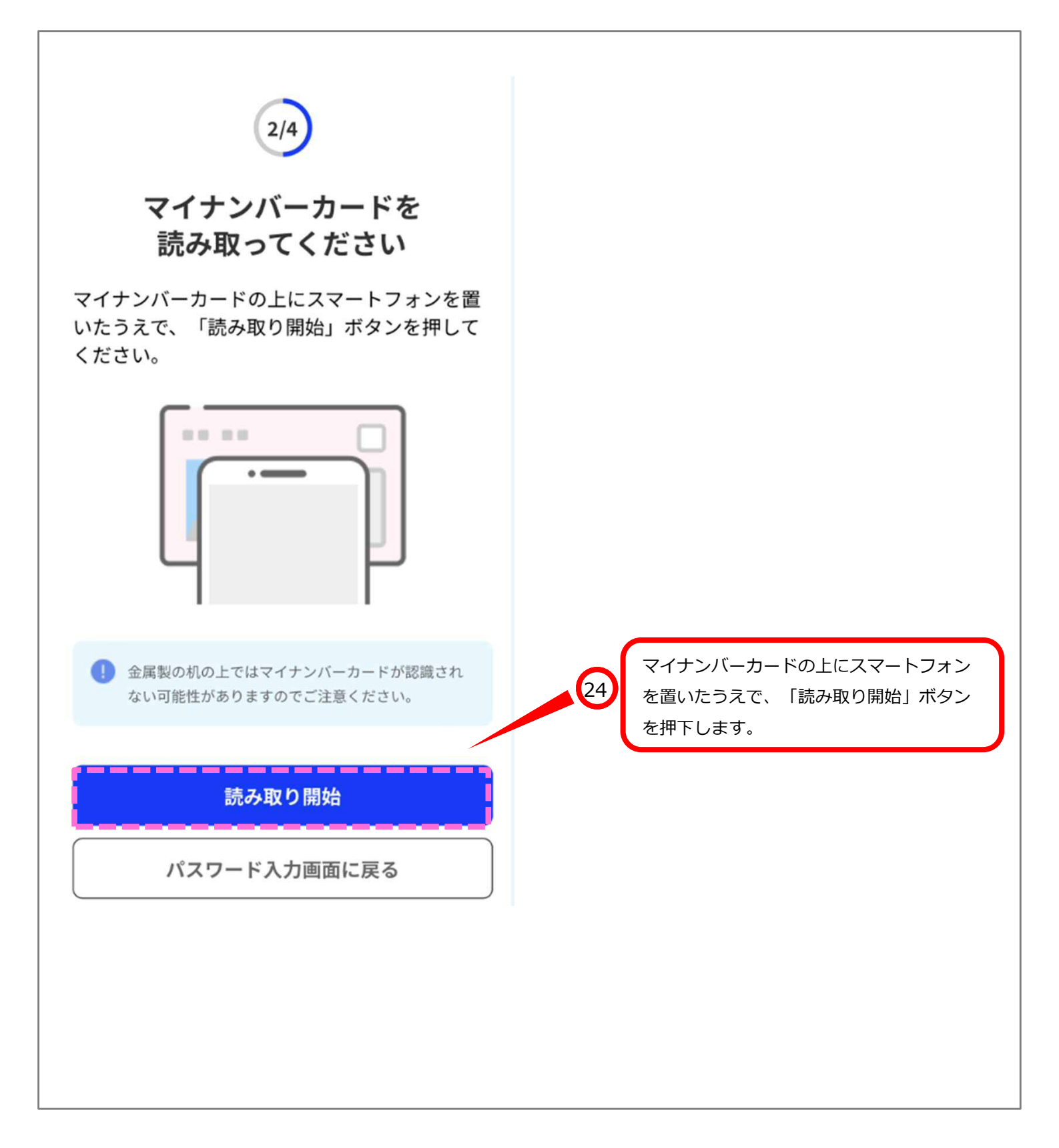

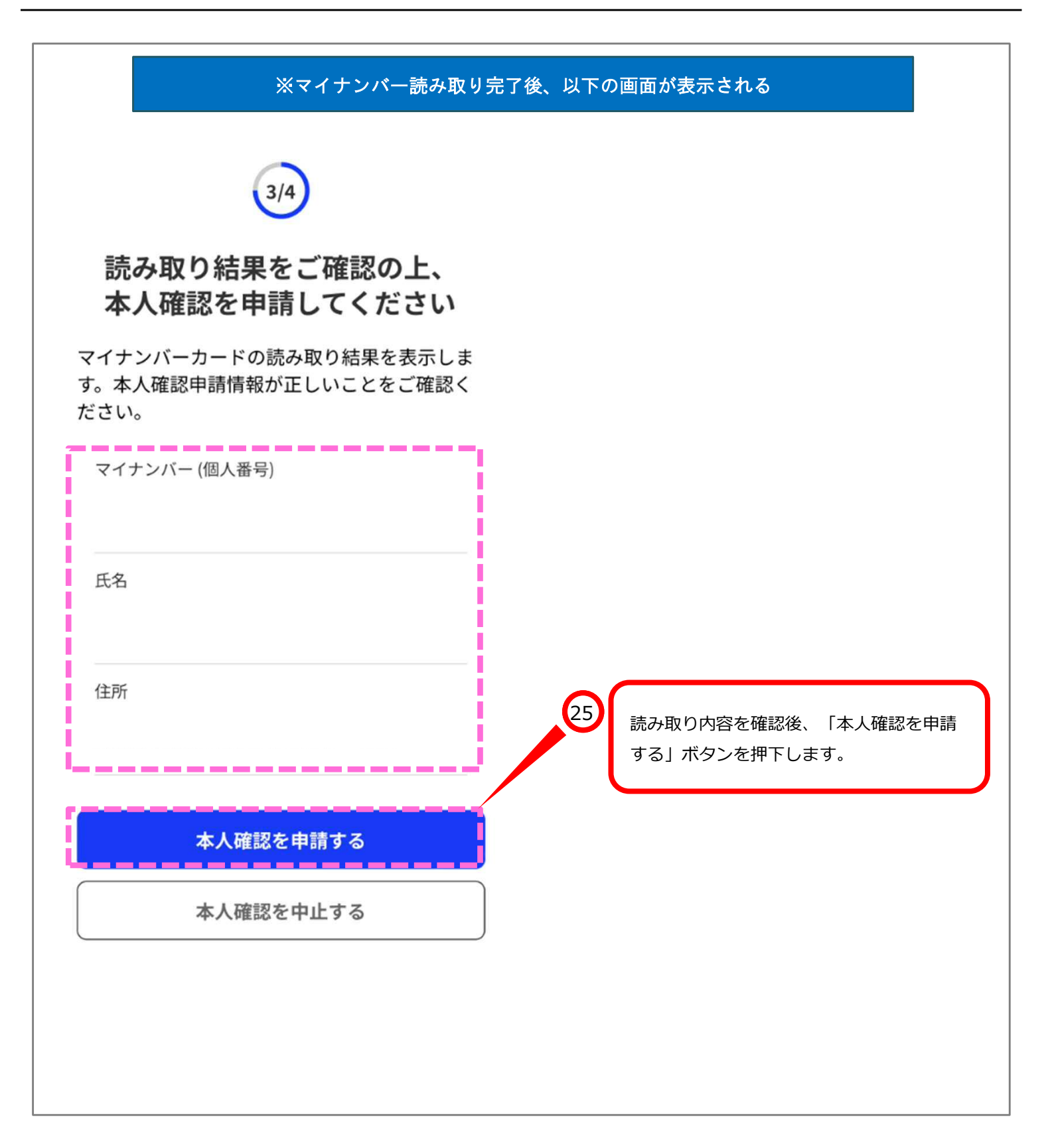

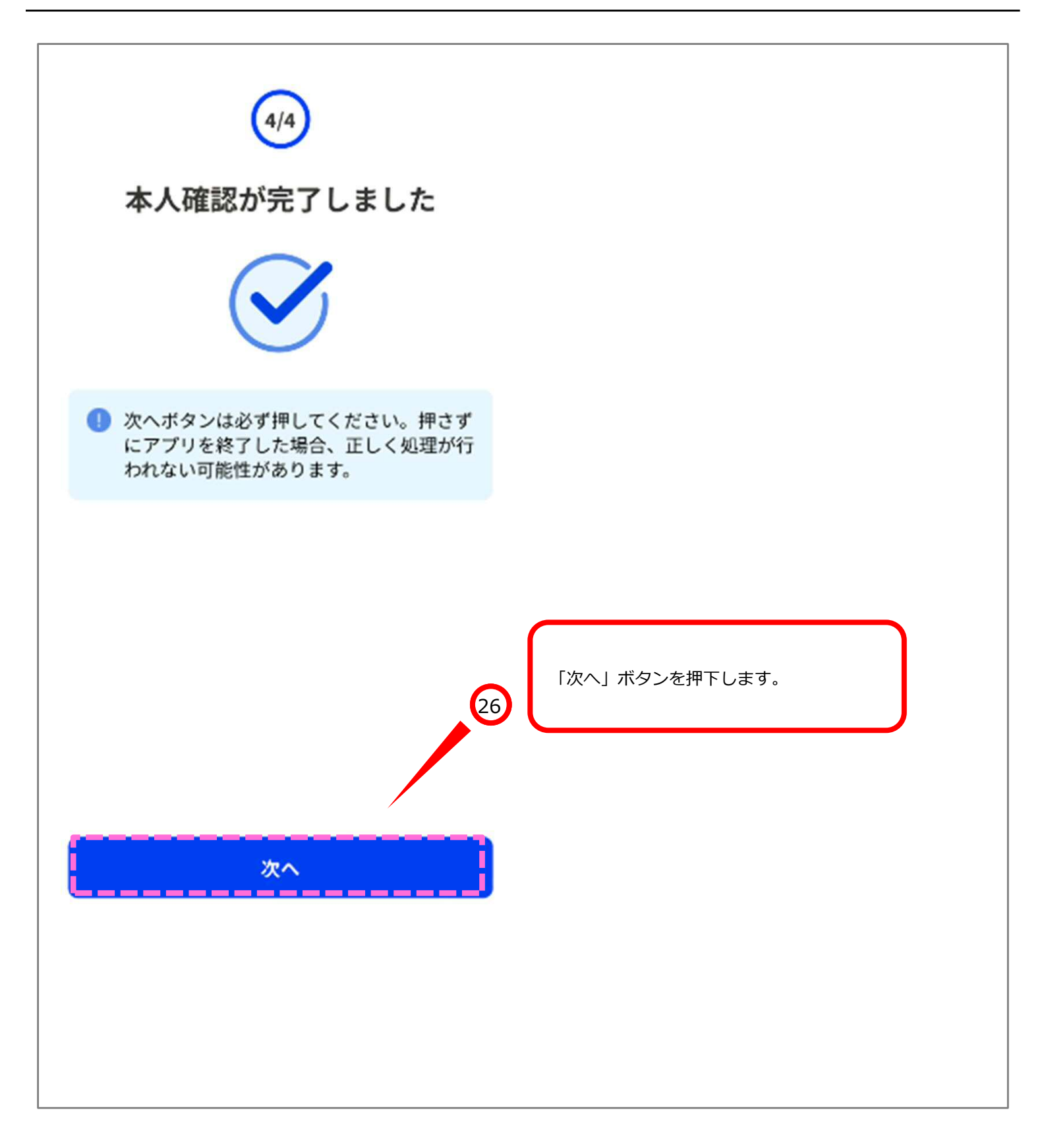

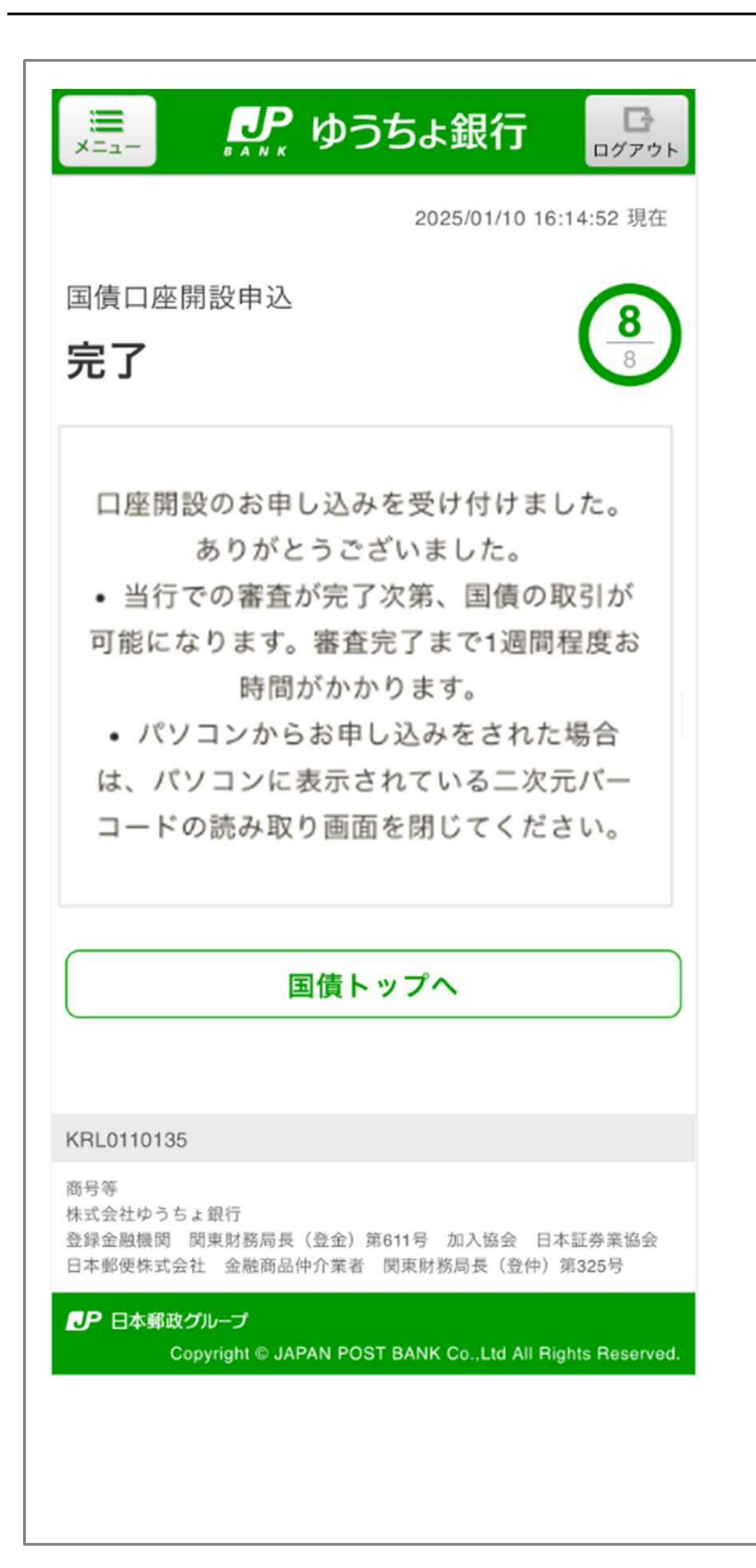